Installation Manual

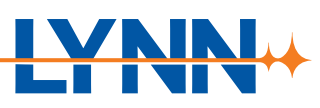

202301.03

#### **Product Description**

Providing a large splicing area and storage in a small space, the BladeHD<sup>®</sup> Rack Mount Patch Panel supports up to 72 SC fiber for every 1U space. Built-in cable management includes front and rear entry points and left and right waterfalls. Ideal for your CO, headend, and FTTx deployment.

This user manual describes rackmount patch panel installation.

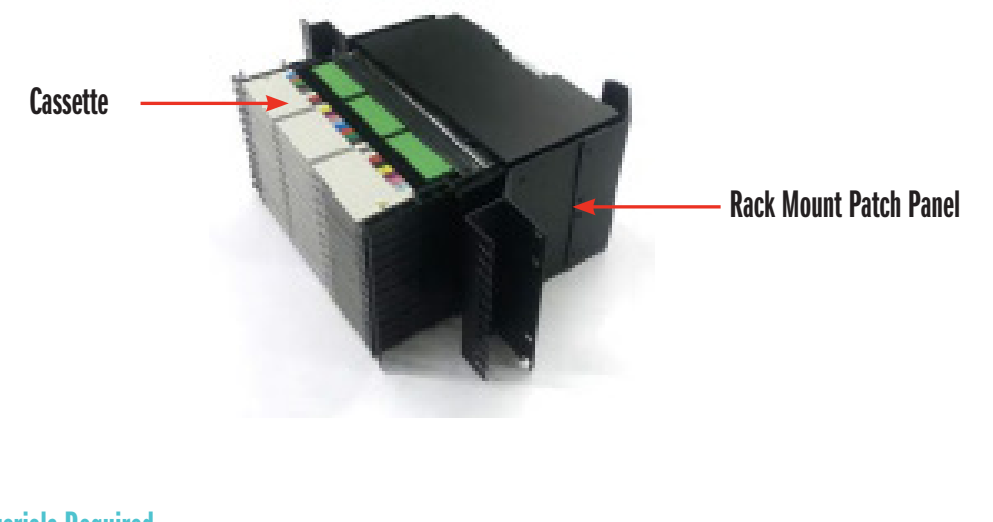

#### **Tools and Materials Required**

The following tools and materials are required to complete this installation:

- · Double-sided adhesive tape
- Ethyl alcohol
- · Low lint cleaning cloth
- Fiber cutter

Pipe cutter
 Electrical cutter

· Fiber stripper

- Combination pliers
- Scewdriver
   Scissors
- . 20122012
- Fusion Splicing Machine
   OTDR
- Provisional splicing tools
   Electrical or Rugged Tape

Note: The above-mentioned tools and testing instruments should be provided by the operator themselves.

### **Patch Panel Application**

WARNING: Do not install telecommunications equipment or work with telephone wiring during a lightning storm. Telephone Ines can carry high voltages from lightning causing electrical shock resulting in severe injury or death.

CAUTION: The wearing of cut-resistant safety gloves to protect your hands from accidental injury when using sharp-bladed tools and armored cable is strongly recommended. Use extreme care when working with severed armor. There will be a sharp edge where armor is cut. To minimize the chance of injury from sharp-bladed tools, always cut away from yourself and others. Dispose of used blades and armor scrap properly.

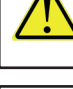

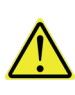

1 (of 9)

### thinklynn.com

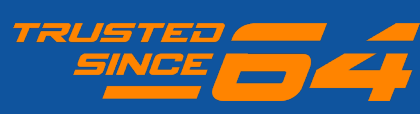

Installation Manual

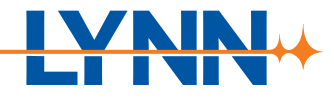

#### **1.0 Preparation**

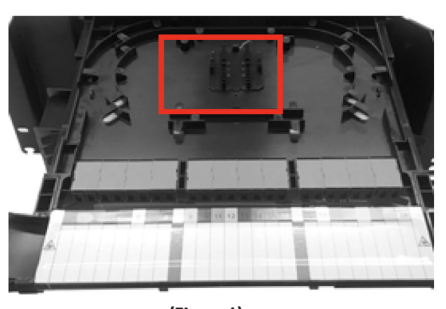

(Figure 1)

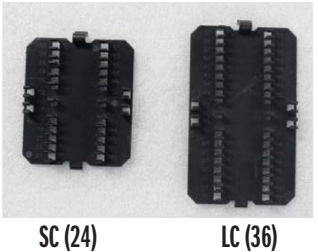

SC (24) (Figure 2)

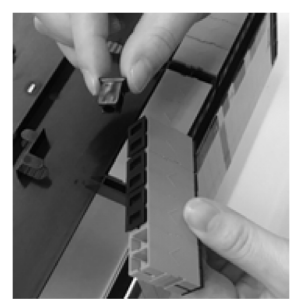

(Figure 3)

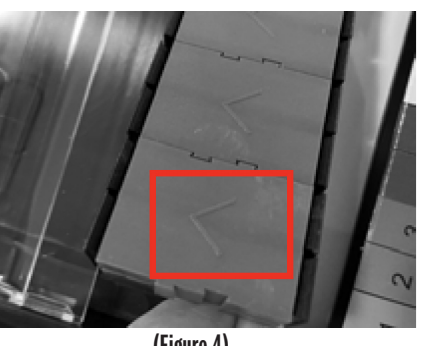

(Figure 4)

If your cassette was purchased preloaded, skip to Section 2: Patch Panel **Installation and Cable Inlet.** 

Step 1: Retrieve splice cassette and prepare to install fiber (figure 1). Splice plates included, (figure 2).

Step 2: Take out one strip of adapters from the slot. Take off dust caps (figure 3).

Step 3: Insert the adapter into the slot with the arrow facing the splicing area (figure 4), then insert the connectors into the adapters.

2 (of 9)

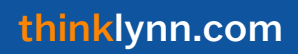

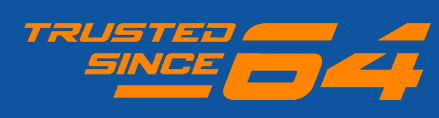

Installation Manual

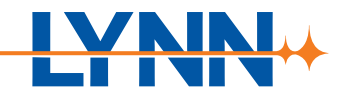

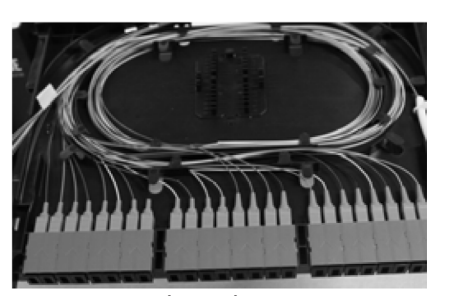

(Figure 5)

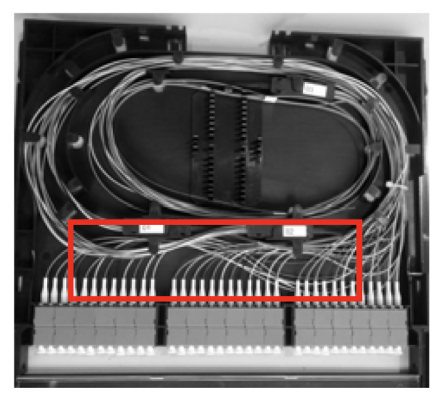

(Figure 6)

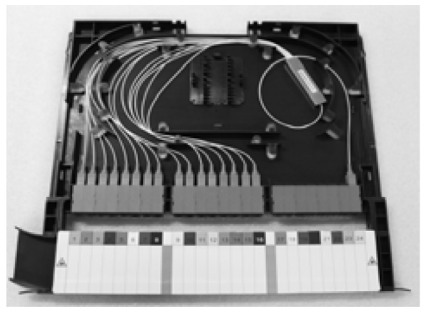

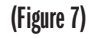

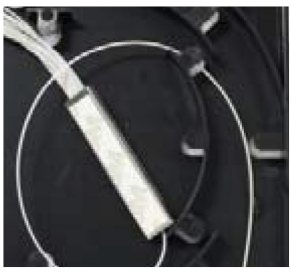

(Figure 8)

Step 4: Install the required fiber products into the cassette. Route optical fibers in the cassette.
Splice cassettes support three different items below.
Type A: Bundle pigtails
Type B: Ribbon pigtails
Type C: Mini-type splitter

#### Type A:

Install the bundle pigtails into the splice cassette orderly according to the optical fiber numbers and colors sequence (figure 5). blue - 1, orange - 2, green - 3, brown - 4, gray - 5, white - 6, red - 7, black - 8, yellow - 9, purple - 10, pink - 11, aqua - 12. The color is consistent with the color of the sticker on the cassette.

#### Type B:

Install the ribbon pigtails into the splice cassette orderly according to the optical fiber numbers and colors sequence (figure 6). blue - 1, orange - 2, green - 3, brown - 4, gray - 5, white - 6, red - 7, black - 8, yellow - 9, purple - 10, pink - 11, aqua - 12. The color is consistent with the color of the sticker on the cassette.

IMPORTANT: Pay attention to the size of fan-out kit for ribbon pigtails. The width up to 12mm, and height up to 10mm.

#### Type C:

Install the mini-type splitter into the splice cassette orderly (figure 7).

Step 1: Apply double-sided adhesive tape (not included) on the back of the PLC module (figure 8).

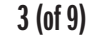

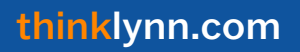

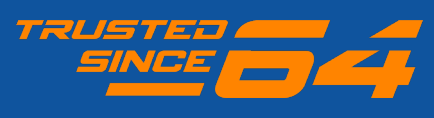

Installation Manual

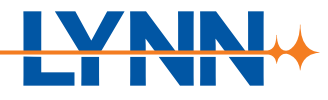

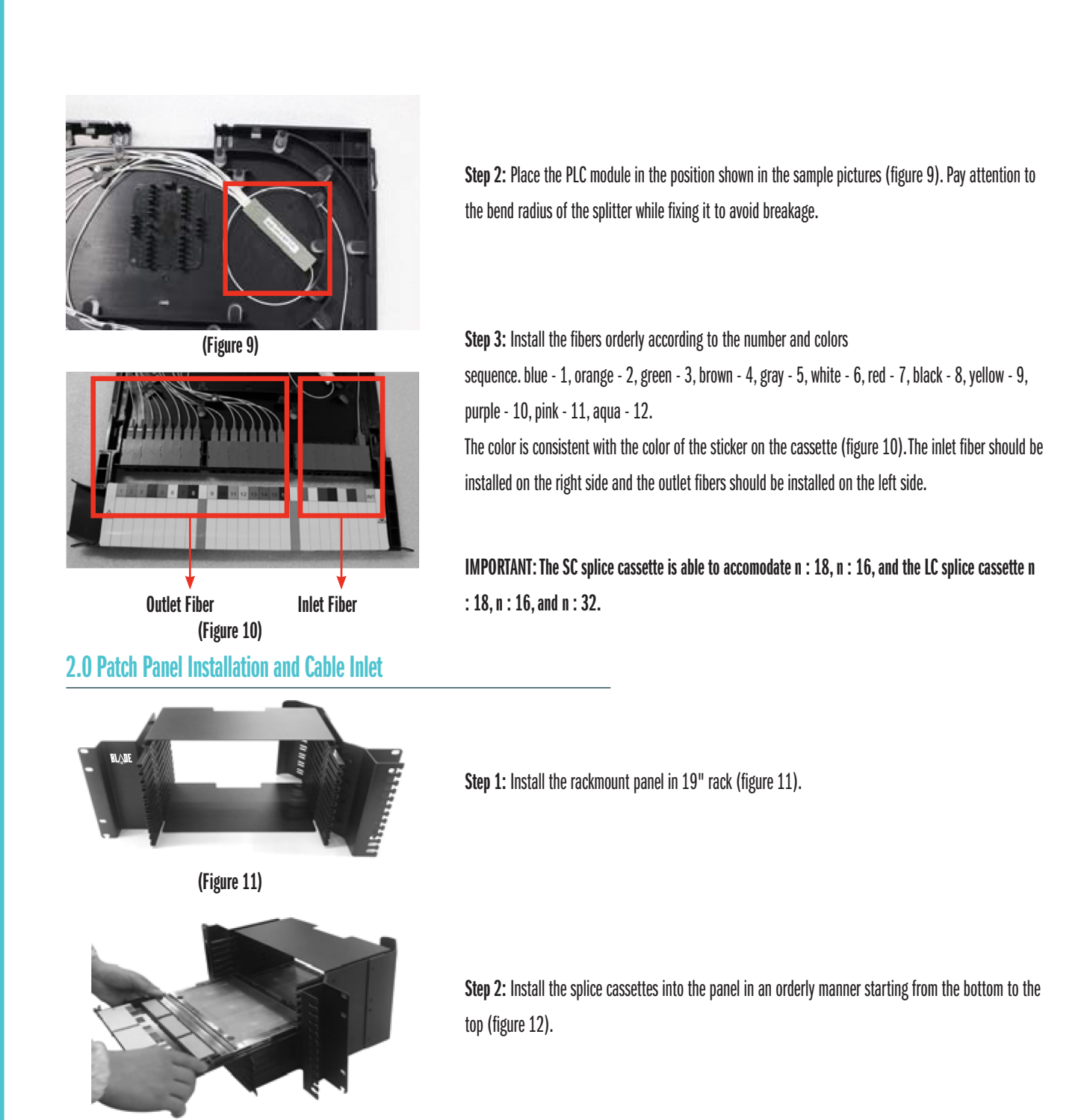

(Figure 12)

4 (of 9)

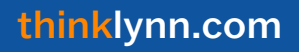

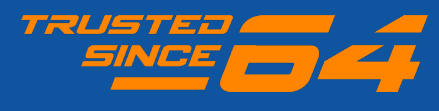

## BladeHD<sup>™</sup> Rackmount Panel

Installation Manual

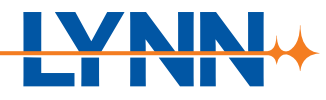

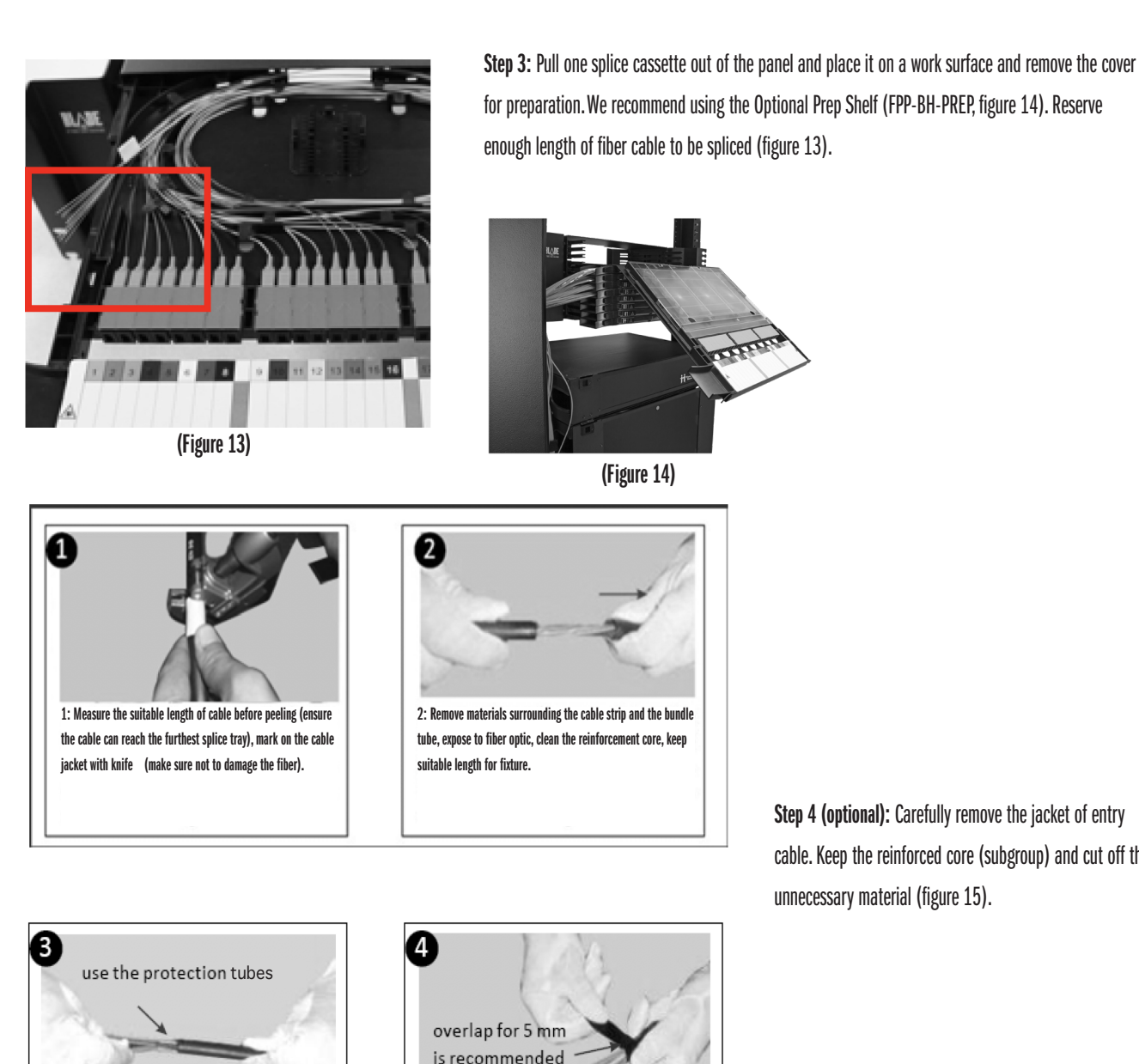

3: Hitch the fiber protection tubes if needed.

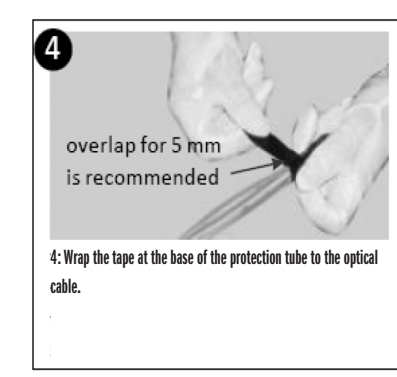

#### (Figure 15)

Step 4 (optional): Carefully remove the jacket of entry cable. Keep the reinforced core (subgroup) and cut off the

thinklynn.com

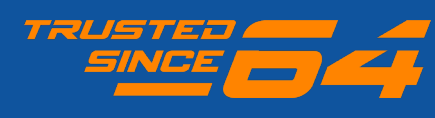

5 (of 9)

Installation Manual

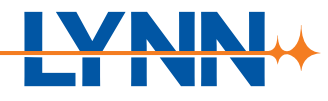

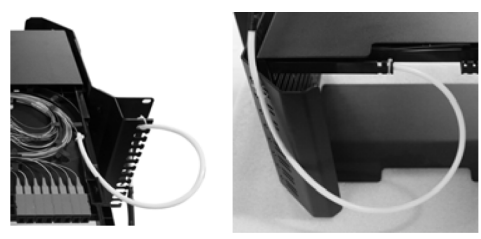

(Figure 16)

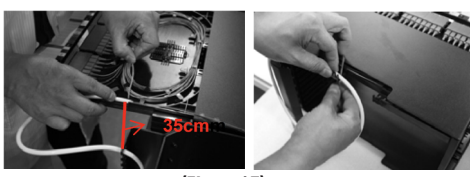

(Figure 17)

**Step 5:** Use protection tubes to protect the fiber and bring the protection tube into the panel (figure 16).

#### **IMPORTANT:**

Protection tubes are recommended to prevent fiber breaks.

Step 6: Determine the position to fix the entry cable. There are two optional positions reserved on the panel:(a) Front/Right Entry

(b) Rear Entry (Refer to figure 17).

**Step 7:** Put the protection tube into the slot and secure it on the panel close to the splice cassette with a cable tie (figure 17). Tighten the cable tie and cut off the excess.

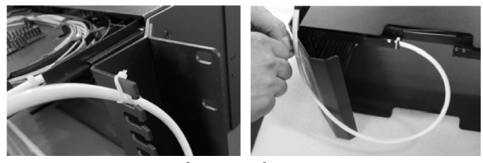

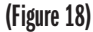

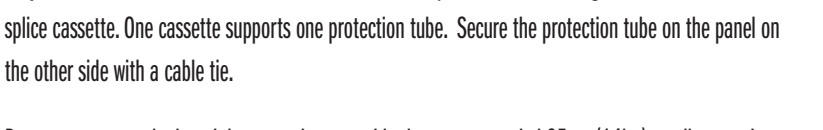

Reserve a proper tube length between the two cable ties, recommended 35cm (14in.) to allow patch panel sliding. Then, tighten the cable tie and cut off the excess (figure 18).

Step 8: Insert 24 fibers (SC) or 36 fibers (LC) inside one protection tube and guide one tube into

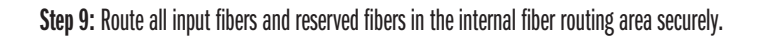

**Step 10:** Gather the input and pigtail fibers with all the input fibers to the inside of the pigtail. Bring all input fibers as a group into the internal fiber routing area in front of the pigtail fibers (figure 19).

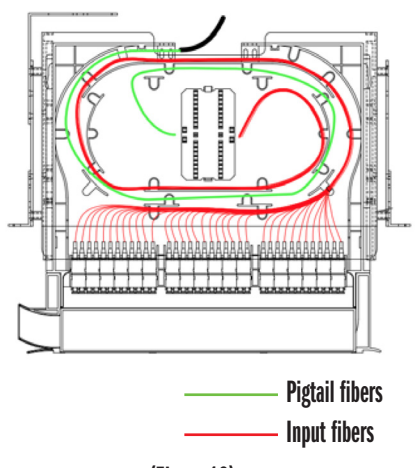

(Figure 19)

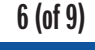

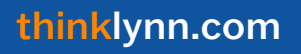

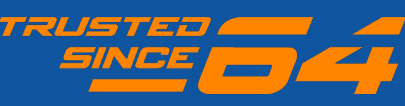

## BladeHD<sup>™</sup> Rackmount Panel

Installation Manual

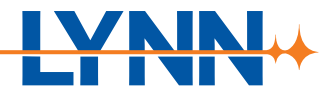

#### **3.0 Fiber Splicing**

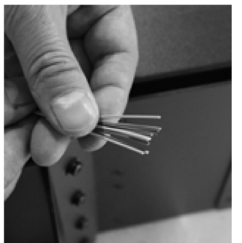

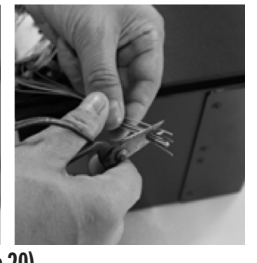

(Figure 20)

Step 1: Cut the fibers to make sure they are of same length for easy splicing (figure 20).

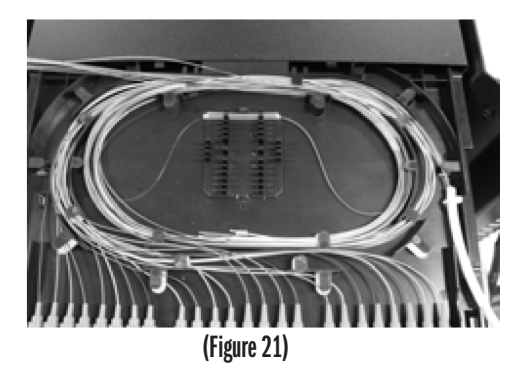

Step 2: Follow user manual of fusion splicing equipment to splice (figure 21).

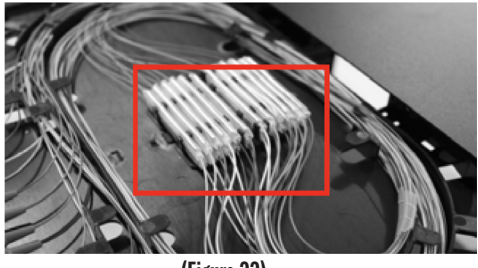

(Figure 22)

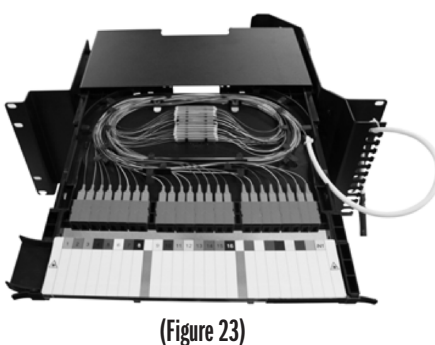

Step 3: Install heat shrink sleeve and house fibers orderly. The reserved splicing slots can store two layers of heat shrinkable protective sleeves (figure 22).

Patch Panel Installation & Cable Inlet and Fiber Splicing complete (figure 23). Repeat Cable Inlet and Fiber Splicing for each cassette.

7 (of 9)

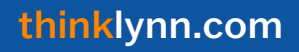

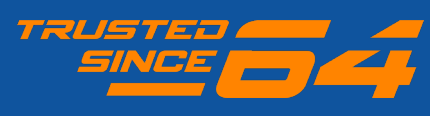

Installation Manual

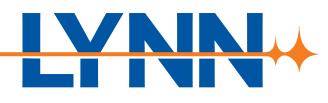

### 4.0 Patch Cords Insertion

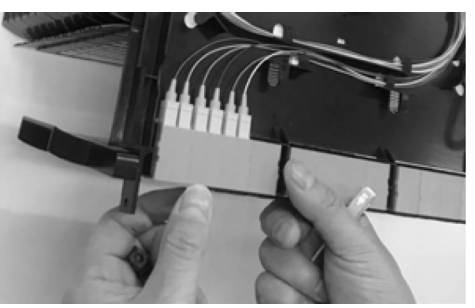

(Figure 24)

**Step 1:** Pull cassette out until adapters clear other cassettes. Fold down front cable management piece. Remove the dust caps of the adapters on the front side (figure 24).

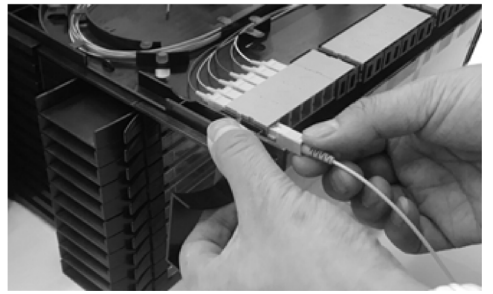

(Figure 25)

Step 2: Insert the patch code into the adapters according to the corresponding number to complete the connection between patch code and pigtails (figure 25).
Recommended diameter of patch cable
LC : 1.6mm or smaller
SC : 2.00mm or smaller

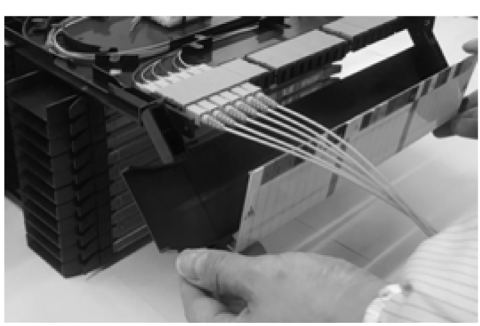

(Figure 26)

Step 3: Open the label panel and manage the patch cords in the slots (figure 26).

8 (of 9)

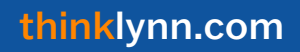

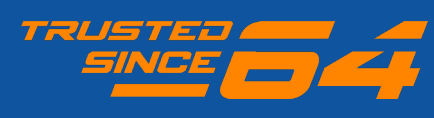

Installation Manual

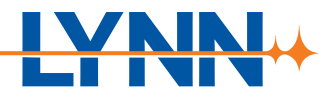

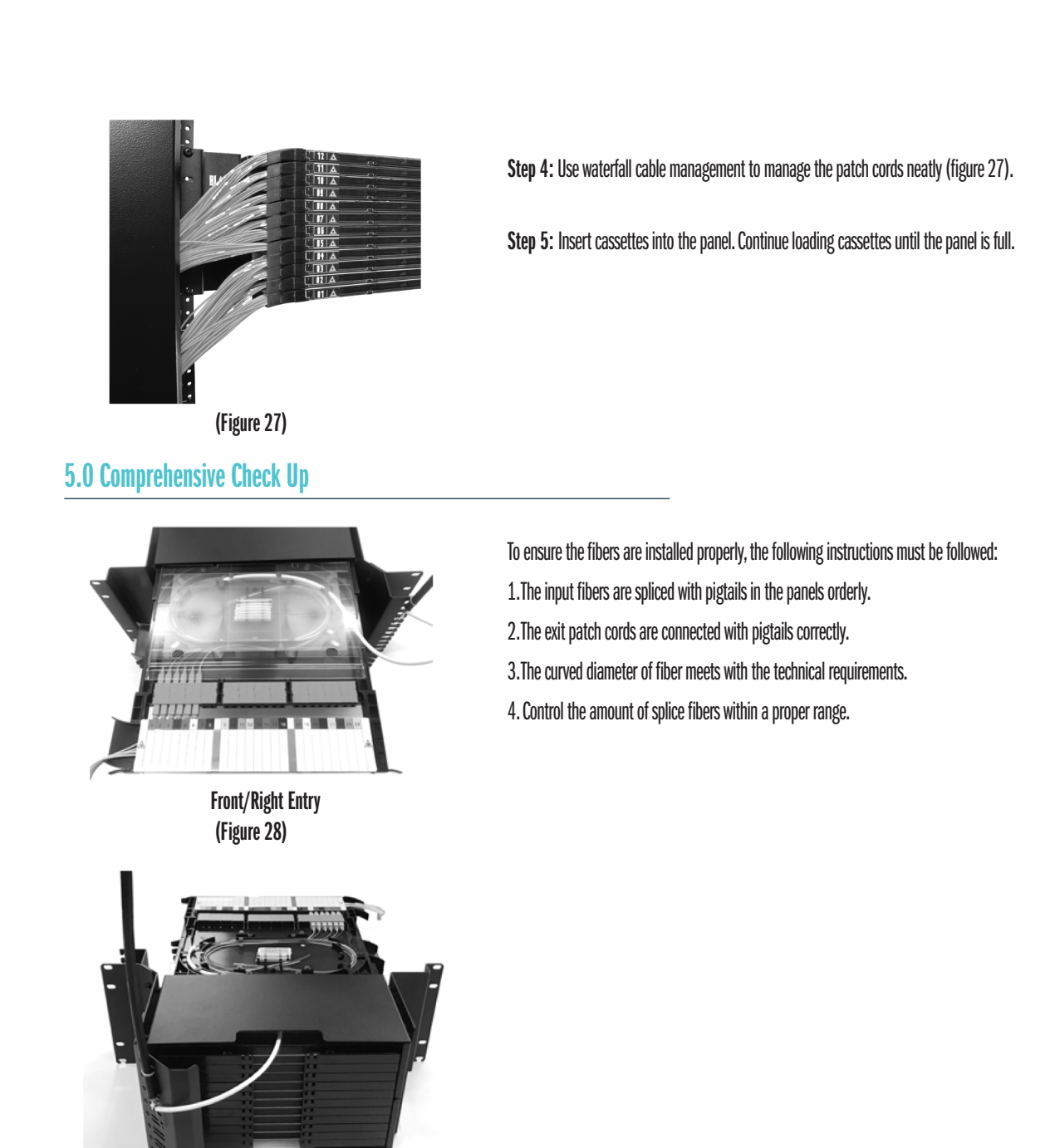

thinklynn.com

Rear Entry (Figure 29)

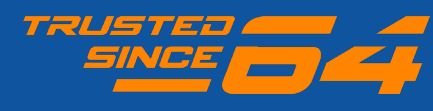

Broadband: (888) 235-2097 Datacom: (800) 523-6075

9 (of 9)